# **Zoom Instructions**

# How to Setup your UO Zoom Account:

- 1. Go to uoregon.zoom.us.
- 2. Click Sign In (configure your account).

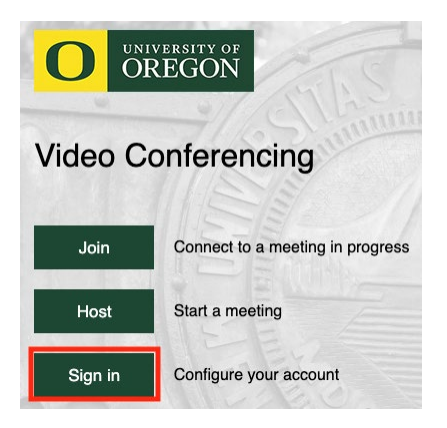

- 3. Sign in with your **Duck ID** (everything before @uoregon.edu in your email address) and **Password.**
- 4. If you had a previous Zoom account, click **Switch to the New Account**, otherwise continue to send an email activation.

You are signing into a Zoom account that is

different from your current one

Sign into Your Current Account

- 5. Check your email for the activation link (wait a minute for it to send).
- 6. Click the button to Switch to the New Account from your activation email.

Switch to the new account

- 7. Accept any prompted agreements.
- 8. Sign in to your new account <u>uoregon.zoom.us</u> or the desktop client.

### Signing into the Zoom Desktop Client

1. Download the Zoom Client for Meetings from <u>zoom.us/download</u>.

## Zoom Client for Meetings

The web browser client will download automatically when you start or join your first Zoom meeting, and is also available for manual download here.

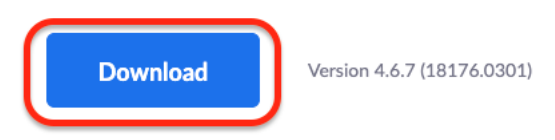

- 2. Open Zoom.pkg.
- 3. Click **Continue** through the installation menu.
- 4. Once the Zoom application opens, click Sign In.

| •• | zoom                        |  |
|----|-----------------------------|--|
|    | Join a Meeting<br>Sign In   |  |
|    | Version: 4.6.7 (18176.0301) |  |

5. Click Sign In with SSO.

| Sign in             | Sign Up Free |    |   |                       |
|---------------------|--------------|----|---|-----------------------|
| Email               |              |    | ٩ | Sign In with SSO      |
| Password            | Forgot?      | or | G | Sign In with Google   |
| 🖊 Keep me signed in | Sign In      |    | f | Sign In with Facebook |

6. Type "uoregon" in the domain field and click Continue.

- 7. Enter your Duck ID and Password.
- 8. Click Launch Zoom.

### Sign In with SSO

Zoom should launch in a few seconds. If not, please click button below.

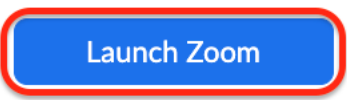

# **Zoom Settings to Enable:**

- 1. Go to <u>uoregon.zoom.us</u> and sign in.
- 2. Click Settings on the left menu bar.

| PERSON | JAL      |  |
|--------|----------|--|
| Prof   | file     |  |
| Mee    | etings   |  |
| Wel    | binars   |  |
| Rec    | cordings |  |
| Sett   | tings    |  |

- 3. Make sure the following suggested settings are enabled:
  - Host video
  - Participants video
  - Audio Type: Telephone and Computer Audio
  - Join before host
  - Chat
  - Private chat
  - File transfer
  - Co-host
  - Polling
  - Allow host to put attendee on hold
  - Screen sharing:
    - Who can share?: All Participants
    - Who can start sharing when someone else is sharing?: Host Only
  - Annotation
  - Whiteboard
  - Remote control

- Nonverbal feedback
- Allow removed participants to rejoin
- Breakout room
- Group HD video
- Email notifications set to your preference

### 4. Click **Recording** from the top menu in **Settings.**

| Meeting | Recording | Telephone |
|---------|-----------|-----------|
|         |           |           |

- 5. Make sure the following suggested settings are enabled:
  - Local Recording: Host can give participants the permission to record locally
  - Cloud Recording:
    - Record active speaker with shared screen
    - Record gallery view with shared screen
    - Record an audio only file
    - Save chat messages from the meeting / webinar
- 6. Click Telephone from the top menu in Settings.

Meeting Recording Telephone

- 7. Make sure the following suggested settings are enabled:
  - Show international numbers link on the invitation email
  - Mask phone number in the participant list

# How to Schedule a Meeting:

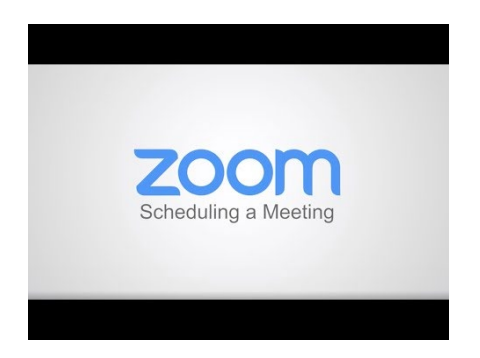

#### On the Website:

1. Go to uoregon.zoom.us and Sign In.

- 2. Click **Meetings** from the left menu bar.
- 3. Click Schedule a New Meeting.
- 4. **Topic:** Give the meeting a name.
- 5. Date and Time: Set date/time.
- 6. Time Zone: Set relative example: (GMT-7:00) Pacific Time (US and Canada).
- 7. Recurring Meeting: Check if applicable.
- 8. Required Registration: Leave unchecked.
- 9. Meeting ID: Generate Automatically.
- 10. Meeting Password: Leave unchecked.
- 11. Video: Host = on, Participant = on
- 12. Audio: Both.
- 13. Meeting Options (recommended to check):
  - Enable join before host.
  - Mute participants on entry.
  - Breakout Room pre-assign (optional) Assigned by student email.
  - Record the meeting automatically (optional).
- 14. Alternative Hosts: Set by email.

### In the Zoom Desktop App:

1. Click Schedule from the Home tab

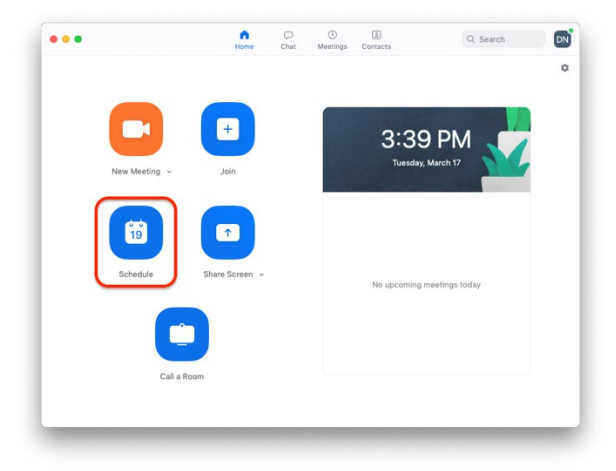

- 2. **Topic:** Give me meeting a name.
- 3. Date and Time: Set date/time.
- 4. Time Zone: Set relative Example: (GMT-7:00) Pacific Time (US and Canada).
- 5. **Recurring Meeting:** Check if applicable.
- 6. **Meeting ID:** Generate Automatically.
- 7. Password: Leave unchecked.
- 8. **Video:** Host = on, Participant = on
- 9. Audio: Telephone and Computer Audio.
- 10. **Calendar:** Outlook or by preference.
- 11. Advanced Options (suggested to check)
  - Enable join before host.
  - Mute participants on entry.
- 12. Alternative Hosts: Assign by UO Email (must be a registered UO user).